## 携帯から【本日の順番予約】 お申し込み手順

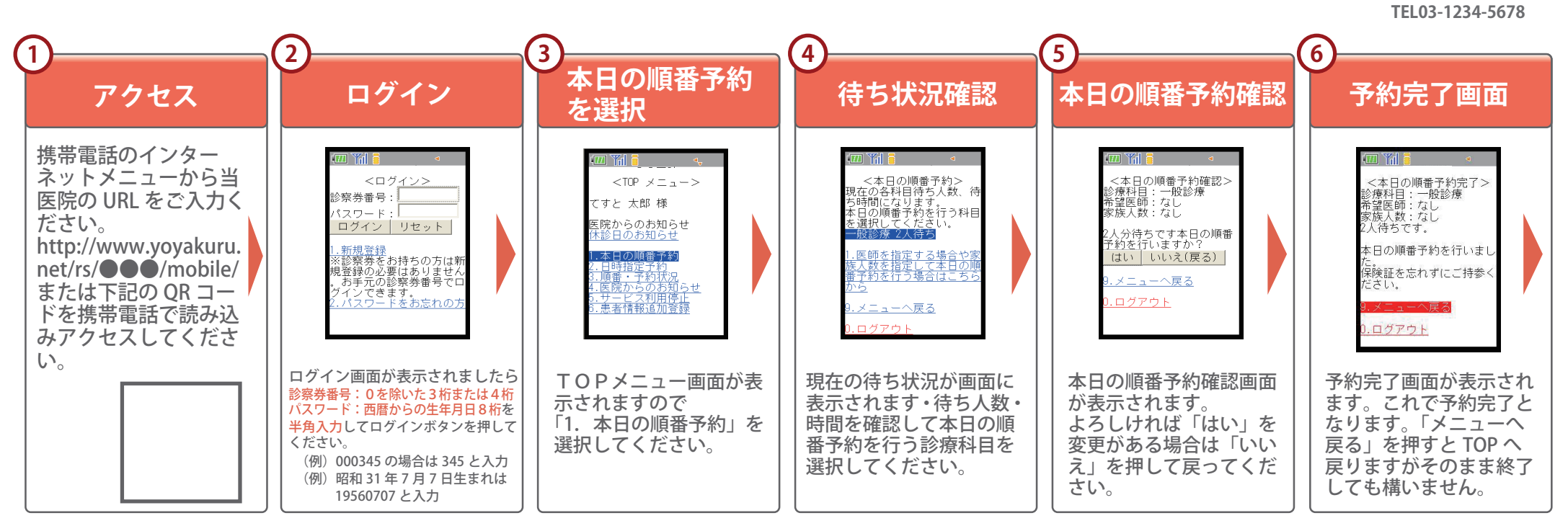

●●医院

〒123-4567 東京都●●区●●町

## 和暦→西暦対応表

| 大正1年 1912年7/30~   | 昭和1年1926年12/26~ | 昭和16年 1941年 | 昭和31年 1956年 | 昭和46年 1971年 | 昭和61年1986年       | 平成12年 2000年 |
|-------------------|-----------------|-------------|-------------|-------------|------------------|-------------|
| 大正2年 1913年        | 昭和2年 1927年      | 昭和17年 1942年 | 昭和32年 1957年 | 昭和47年 1972年 | 昭和62年1987年       | 平成13年2001年  |
| 大正3年 1914年        | 昭和3年 1928年      | 昭和18年1943年  | 昭和33年 1958年 | 昭和48年 1973年 | 昭和63年 1988年      | 平成14年 2002年 |
| 大正4年 1915年        | 昭和4年 1929年      | 昭和19年1944年  | 昭和34年 1959年 | 昭和49年 1974年 | 昭和64年 1989年 ~1/7 | 平成15年 2003年 |
| 大正5年 1916年        | 昭和5年 1930年      | 昭和20年 1945年 | 昭和35年1960年  | 昭和50年1975年  | 平成 1年 1989年 1/8~ | 平成16年 2004年 |
| 大正6年 1917年        | 昭和6年 1931年      | 昭和21年 1946年 | 昭和36年1961年  | 昭和51年1976年  | 平成 2年 1990年      | 平成17年 2005年 |
| 大正7年 1918年        | 昭和7年 1932年      | 昭和22年 1947年 | 昭和37年 1962年 | 昭和52年 1977年 | 平成 3年 1991年      | 平成18年 2006年 |
| 大正8年 1919年        | 昭和8年 1933年      | 昭和23年 1948年 | 昭和38年 1963年 | 昭和53年1978年  | 平成 4年 1992年      | 平成19年 2007年 |
| 大正9年 1920年        | 昭和9年 1934年      | 昭和24年 1949年 | 昭和39年1964年  | 昭和54年 1979年 | 平成 5年 1993年      | 平成20年 2008年 |
| 大正10年 1921年       | 昭和10年 1935年     | 昭和25年 1950年 | 昭和40年 1965年 | 昭和55年1980年  | 平成 6年 1994年      | 平成21年 2009年 |
| 大正11年 1922年       | 昭和11年1936年      | 昭和26年 1951年 | 昭和41年 1966年 | 昭和56年1981年  | 平成7年1995年        | 平成22年 2010年 |
| 大正12年 1923年       | 昭和12年 1937年     | 昭和27年 1952年 | 昭和42年 1967年 | 昭和57年 1982年 | 平成 8年 1996年      |             |
| 大正13年 1924年       | 昭和13年 1938年     | 昭和28年 1953年 | 昭和43年 1968年 | 昭和58年1983年  | 平成 9年 1997年      |             |
| 大正14年 1925年       | 昭和14年 1939年     | 昭和29年 1954年 | 昭和44年 1969年 | 昭和59年1984年  | 平成10年 1998年      |             |
| 大正15年 1926年~12/25 | 昭和15年1940年      | 昭和30年1955年  | 昭和45年 1970年 | 昭和60年 1985年 | 平成11年1999年       |             |